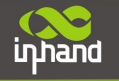

# **Application Guide for OpenVPN via I900**

----User+X.509 Mode, IR900 as Client

# **Configure IR900 as OpenVPN Client**

Attention:

- 1) Before using VPN, please make sure both IR900 can access to internet;
- 2) For OpenVPN client, IR900 can access to internet via cellular or wired network;

#### 1. Configure LAN address

After entering configure web, click "Wizards"→"New LAN": here we use: IR900: 192.168.12.1/24:

| inhand                                                               | Wi               | zards<br>Iew LA                 | : >> New LAN                     |        |                                           |
|----------------------------------------------------------------------|------------------|---------------------------------|----------------------------------|--------|-------------------------------------------|
| Administration<br>Layer2 Switch<br>Network<br>Link Backup<br>Routing | +<br>+<br>+<br>+ | Inter<br>Prima<br>Netma<br>DHCP | rface<br>ary IP<br>ask<br>Server |        | vlan 1 ▼<br>192.168.12.1<br>255.255.255.0 |
| Firewall<br>QoS                                                      | *                | [                               | Apply & Save                     | Cancel |                                           |
| VPN                                                                  | •                |                                 |                                  |        |                                           |
| Industrial                                                           | •                |                                 |                                  |        |                                           |
| Tools                                                                | •                |                                 | 10                               |        |                                           |
| Wi zærds                                                             | Ne               | w LAI                           | N N                              |        |                                           |

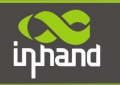

# 2. Insert CA

Navigate to "VPN"→"Certificate Management":

| inhand            |     | VPN >> Certificate Managemen<br>Certificate Management | t |        |                                |                                |
|-------------------|-----|--------------------------------------------------------|---|--------|--------------------------------|--------------------------------|
| Administration    | •   | Certificate Management                                 |   |        |                                |                                |
| Network           | •   | Enable SCEP (Simple<br>Certificate Enrollment          |   |        |                                |                                |
| Link Backup       |     | Protocol)<br>Protect Key                               |   |        |                                |                                |
| Firewall          | •   | Protect Key Confirm                                    |   |        |                                |                                |
| QoS               | +   | Revocation                                             |   |        |                                |                                |
| VPN<br>Industrial |     | IPsec                                                  |   | Browse | Import CA Certificate          | Export CA Certificate          |
| Tools             | +   | L2TP                                                   |   | Browse | Import CRL                     | Export CRL                     |
| Wizards           | • • | OpenVPN                                                |   |        |                                |                                |
|                   |     | Certificate<br>Management                              |   | Browse | Import Public Key Certificate  | Export Public Key Certificate  |
|                   |     | No file selected.                                      |   | Browse | Import Private Key Certificate | Export Private Key Certificate |

Here you can import CA, public key certificate, private key certificate. After you import all those certificate, remember to click "Apply" button.

#### 3. Add OpenVPN Tunnel

Navigate to "VPN"→ "OpenVPN Tunnels". Then click "Add" to add a new tunnel:

| inhand         | VI       | PN >> OpenVI<br>Status Open | PN<br>VPN Client OpenV | PH Server      |                |      |          |
|----------------|----------|-----------------------------|------------------------|----------------|----------------|------|----------|
| Administration | •        |                             |                        |                | 0. 100 C       |      |          |
| Layer2 Switch  | - F      | Enable                      | lunnel Name            | Authentication | UpenVIN Server | Fort | Username |
| Network        | E.       |                             |                        |                |                | A    | dd       |
| Link Backup    | - F.     |                             |                        |                |                |      |          |
| Routing        | •        |                             |                        |                |                |      |          |
| Firewall       | •        |                             |                        |                |                |      |          |
| QoS            | •        |                             |                        |                |                |      |          |
| VPN            | P IP     | sec                         |                        |                |                |      |          |
| Industrial     | GF       | RE                          |                        |                |                |      |          |
| Tools          | 1 L2     | ТР                          |                        |                |                |      |          |
| Wizards        | Op       | oenVPN                      |                        |                |                |      |          |
|                | Ce<br>Ma | ertificate<br>anagement     |                        |                |                |      |          |

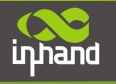

### **Configure as below:**

Protocol: TCP; Port: 443; OpenVPN server: 184.72.97.145 Authentication Type: User+X.509 Cert Username: evolvevpn Password: ckp\$123 Enable LZO: enable

| Other parameter | s are as | default. |
|-----------------|----------|----------|
|-----------------|----------|----------|

|                  | 1    |               |  |
|------------------|------|---------------|--|
| OpenVPN Server   | Port | Protocol Type |  |
| 184. 72. 97. 145 | 1194 | tep           |  |
|                  | 1194 | udp           |  |

| Authentication Type   | x509-cert/Username-password | • |
|-----------------------|-----------------------------|---|
| Username              | adm                         |   |
| Password              |                             |   |
| Description           |                             |   |
| Show Advanced Options |                             |   |
| Source Interface      | cellular 1 🔻                |   |
| Interface Type        | tun 🔻                       |   |
| Network Type          | net30 🔻                     |   |
| Cipher                | Default 🔹                   |   |
| HMAC                  | sha1 ▼                      |   |
| Compression LZO       |                             |   |
|                       |                             |   |

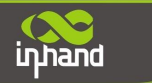

# **Connecting Devices, Enabling Services**

| Link Detection Timeout | 300  | s          |  |
|------------------------|------|------------|--|
| MTU                    | 1500 | (128-1500) |  |
| Enable Debug           |      |            |  |
|                        |      |            |  |
| Expert Configuration   | /3   | 11         |  |

Then click "Save", after a few seconds, you will see the tunnel created.

Copyright © 2011 InHand Networks, All rights reserved. Tel: 86-10-64391099-8022 Fax: 86-10-84170089 Address: West Wing 11th Floor of Qiming International Mansion, No.101 Lize central Park, Chaoyang District, Beijing Website: http://www.inhandnetworks.com Email: info@inhandnetworks.com

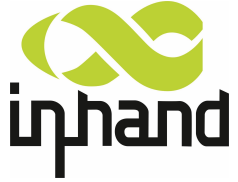

Subject to alterations without notice.